## Requirements: Microsoft Windows XP and user-id HAN-Account a.k.a. HANDS account.

Get 'securew2 v3.2.0 for Windows XP' from <u>http://www.han.nl/insite/ict</u> Choose 'Producten en Diensten' → 'Handleidingen & instructies' → 'Wireless networking / printing in Arnhem and Nijmegen' Download or open **SecureW2\_TTLS\_2KXP\_HANv.01.zip** Follow next instructions steps. After installation system has to reboot!

- 1. Double click SecureW2\_TTLS\_320\_2KXP\_HANv0.1.zip. Unzip <u>all</u> (copy-paste) files to a sub-directory.
- 2. Double click SecureW2\_TTLS\_320\_2KXP.exe
- 3. Select your preferred language. 'English', 'Nederlands' or 'Slovenski jezik'. Then click OK.
- 4. Welcome message Information. Click "Next".
- 5. License Agreement. Click on "I Agree".
- 6. Components to install. Click on "Install".

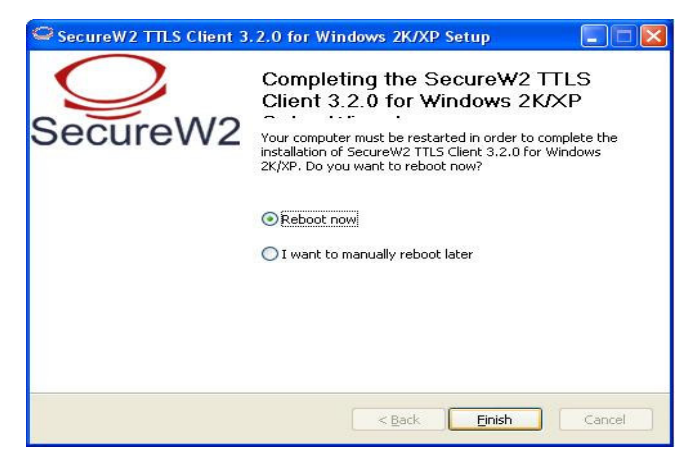

7. Click "Finish". System reboots and SecureW2 is installed.(wait a few seconds ).

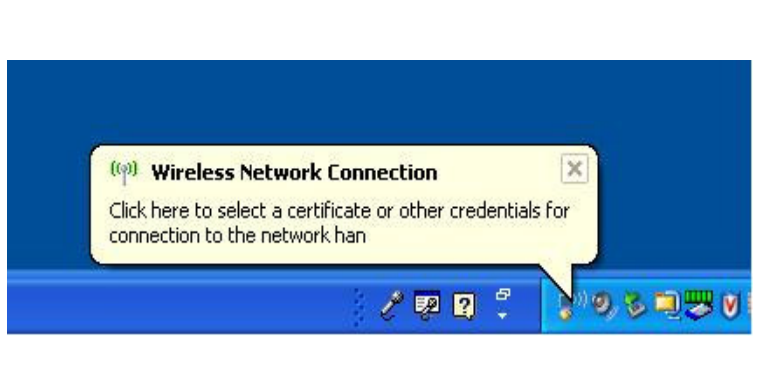

8. After reboot you see in lower-right corner a popup Click on this popup.

| SecureW2 3.2.0 V | /ireless -HAN-        |        |
|------------------|-----------------------|--------|
| 10               | Secure                | eW2    |
|                  | 000010                |        |
| HANDS-ID:        | Your HAN-Account      |        |
| Password:        | •••                   |        |
| Domain:          |                       | 1      |
|                  | Save user credentials |        |
|                  | ОК                    | Cancel |
|                  |                       |        |

- 9. Fill in your han-account and password.
- 10. Don't forget to check option 'Save user credentials'.

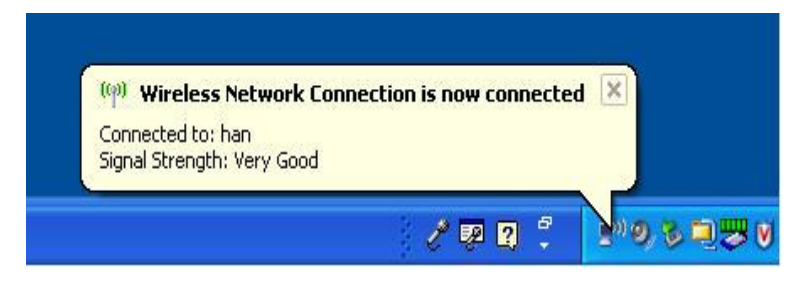

11. Installation done.

Installation guide for SecureW2 V3.2.0 software to get access to the wireless network of HAN University

## Problem solving:

Check your han-account and password and configuration. Perform a check for all settings in windows.

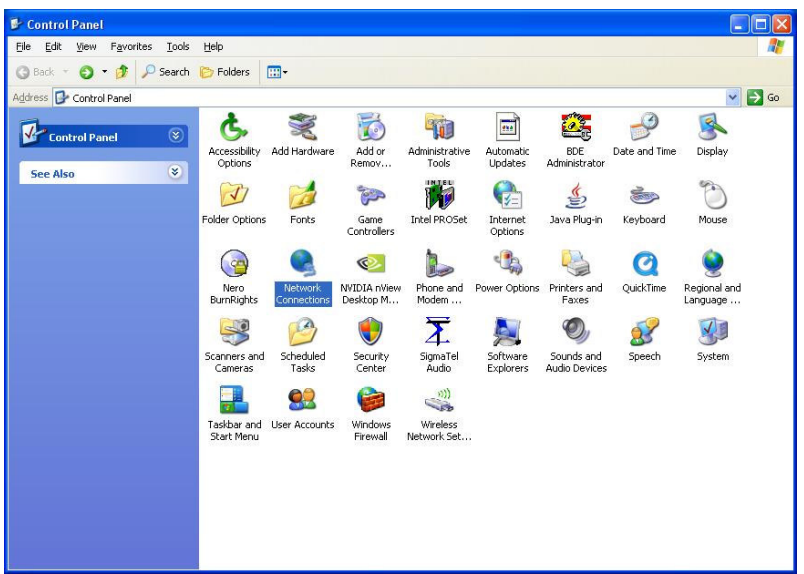

1.Start → Control Panel → Network Connections

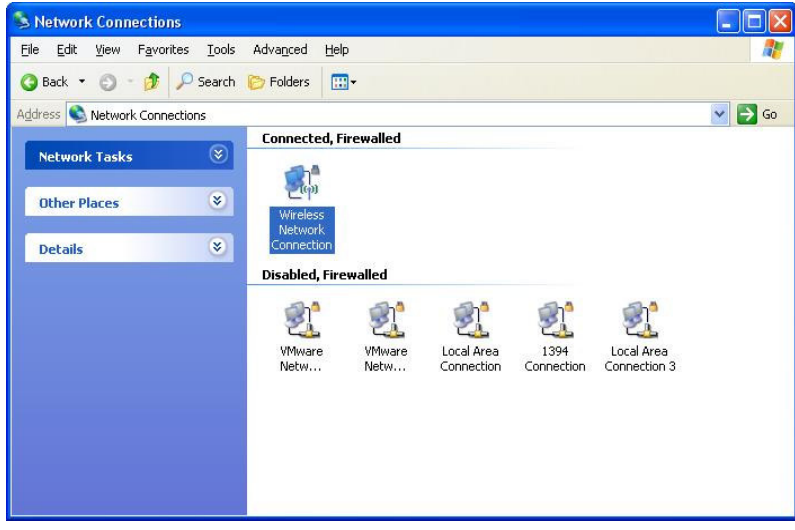

- 2.  $\rightarrow$  right-click the 'Wireless Network Connection'.
- 3.  $\rightarrow$  Choose Properties.
- 4.  $\rightarrow$  Select -<u>tab</u>- Wireless Networks.

| 🕹 Wireless Network Connection Properties 🛛 🔹 🔀                                                    | 52 |
|---------------------------------------------------------------------------------------------------|----|
| General Wireless Networks Advanced                                                                |    |
| Use Windows to configure my wireless network settings                                             |    |
| Available networks:                                                                               |    |
| To connect to, disconnect from, or find out more information                                      | _  |
| View Wireless Networks In Tange, Click the Balton Below.                                          | 5. |
| Preferred networks:<br>Automatically connect to available networks in the order tisted<br>below:  |    |
| SpeedTouch0E7BF8 (Automatic)<br>Z104 (Automatic)                                                  | 11 |
| Add <u>R</u> emove Properties<br>Learn about <u>setting up wireless network</u> Ad <u>v</u> anced |    |
| OK Cancel                                                                                         |    |

5. Select 'han'  $\rightarrow$  then choose 'Properties'.

(5a. Don't forget to check the tick 'Use Windows to configure my wireless....')

Installation guide for SecureW2 V3.2.0 software to get access to the wireless network of HAN University

| han proper                      | ties                                                    |                                                                                           | ? 🗙  |
|---------------------------------|---------------------------------------------------------|-------------------------------------------------------------------------------------------|------|
| Association                     | Authentication                                          | Connection                                                                                |      |
| Select this<br>wireless Etl     | option to provide<br>hernet networks.                   | authenticated network access for                                                          |      |
| Enable                          | IEEE 802.1x auth                                        | hentication for this network                                                              |      |
| EAP type:                       | SecureW2 TTL                                            | LS                                                                                        | ~    |
| V Autheni<br>Autheni<br>unavail | iicate as <u>c</u> ompute<br>iicate as guest wl<br>able | Propertie<br>er when computer information is avai<br>when user or computer information is | s    |
|                                 |                                                         | OK Car                                                                                    | ncel |

- 6. select -tab- Authentication  $\rightarrow$  'Properties' of SecureW2
- 8. Check all 4 tabs.

| SecureW2   | ecureW2 Profile: HAN Wireless Connection 🛛 🛛 🔀 |                                                        |                  |        |
|------------|------------------------------------------------|--------------------------------------------------------|------------------|--------|
|            |                                                | S                                                      | Secu             | PreW2  |
| Connection | Certificates                                   | Authentication                                         | User account     |        |
|            | Use anonym<br>Specify oute                     | ous outer identity<br>r identity:<br>ble session resum | ption (quick cor | nnect) |
| Advanced   |                                                |                                                        | ок               | Cancel |

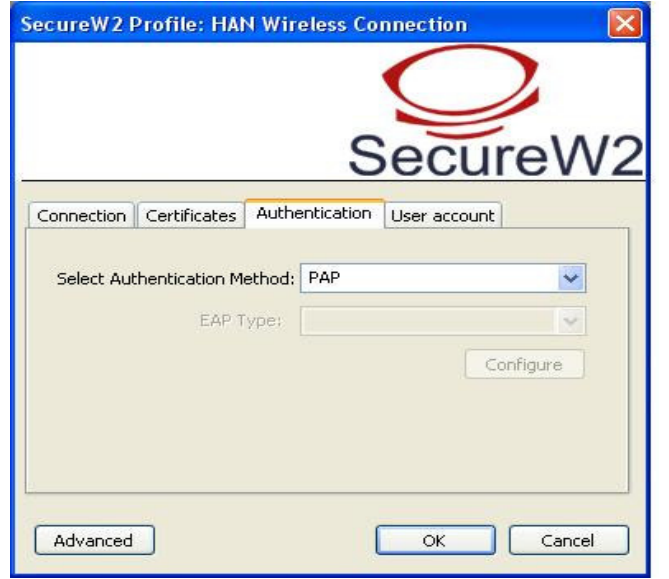

| SecureW2 Profile |                                                                      |
|------------------|----------------------------------------------------------------------|
|                  | SecureW2                                                             |
| Profile Gina     | Version 3.2.0  Profile: HAN Wireless Connection New Configure Delete |
|                  | OK Cancel                                                            |

7. Choose Configure 'HAN Wireless Connection'

|            | Profile: HAI | N Wireless Co  | nnection     |   |
|------------|--------------|----------------|--------------|---|
|            |              | S              | Secure       | N |
| Connection | Certificates | Authentication | User account |   |
|            |              |                |              |   |
|            |              | add Ca         | Remove Ců    |   |

Method: PAP

No ticks Installation guide for SecureW2 V3.2.0 software to get access to the wireless network of HAN University

| SecureW2 Profile: HAN Wireless Connection |                                    |  |
|-------------------------------------------|------------------------------------|--|
|                                           | $\bigcirc$                         |  |
|                                           | SecureW2                           |  |
| Connection Certificate                    | Authentication User account        |  |
| HANDS-ID:<br>Password:                    | Prompt user for credentials        |  |
|                                           | Use this account to logon computer |  |
| Advanced                                  | OK Cancel                          |  |

9. Fill in your han-account and password. Un-tick 'Prompt user for credentials'

10. Close all of secureW2 configuration: Click  $OK \rightarrow OK \rightarrow OK$ .

| !! |
|----|
|    |

11. See screen 5. for reference: click button 'Advanced'

 $\rightarrow$  Select option 'Access point (infrastructure) networks only'.

De-select all other options. ( These settings are essential for a flawless connection !)

## **Optional Information:**

## If you change your password don't forget to change it here also!! Start with first step Problem solving.

After a few seconds the wireless connection will be established. If all fails see your local helpdesk.

Uninstall additional software that came with your wireless network card. Only install the wireless network drivers.

Some wireless network-cards have a power saving feature. This may cause wireless connection problems. To prevent this you can modify this behavior. See your documentation and set the wirless network card to maximum performance.

Use a recent Virusscanner and firewall.